# Download and Save YouTube Videos for upload to MediaCAST

At home, go to YouTube find the video you want to save – select it so that it is in the main window – then go up to the URL/Address bar and insert **ss** between the www. and the "Y" in YouTube and hit enter – you will be brought to another site (**savefrom.net**) that will allow you to download the video in various formats. I suggest using the **MP4 360p** format if available.

If the video has an ad before the video – skip the ad and then go to the address bar and add the ss to the address:

<u>https://www.youtube.com/watch?feature=player\_embedded&v=RPoBE-E8VOc</u> is the URL address for the video below – you then add the **ss** and press enter to go to savefrom.net to download and save the video.

Example: https://www.ssyoutube.com/watch?feature=player\_embedded&v=RPoBE-E8VOc

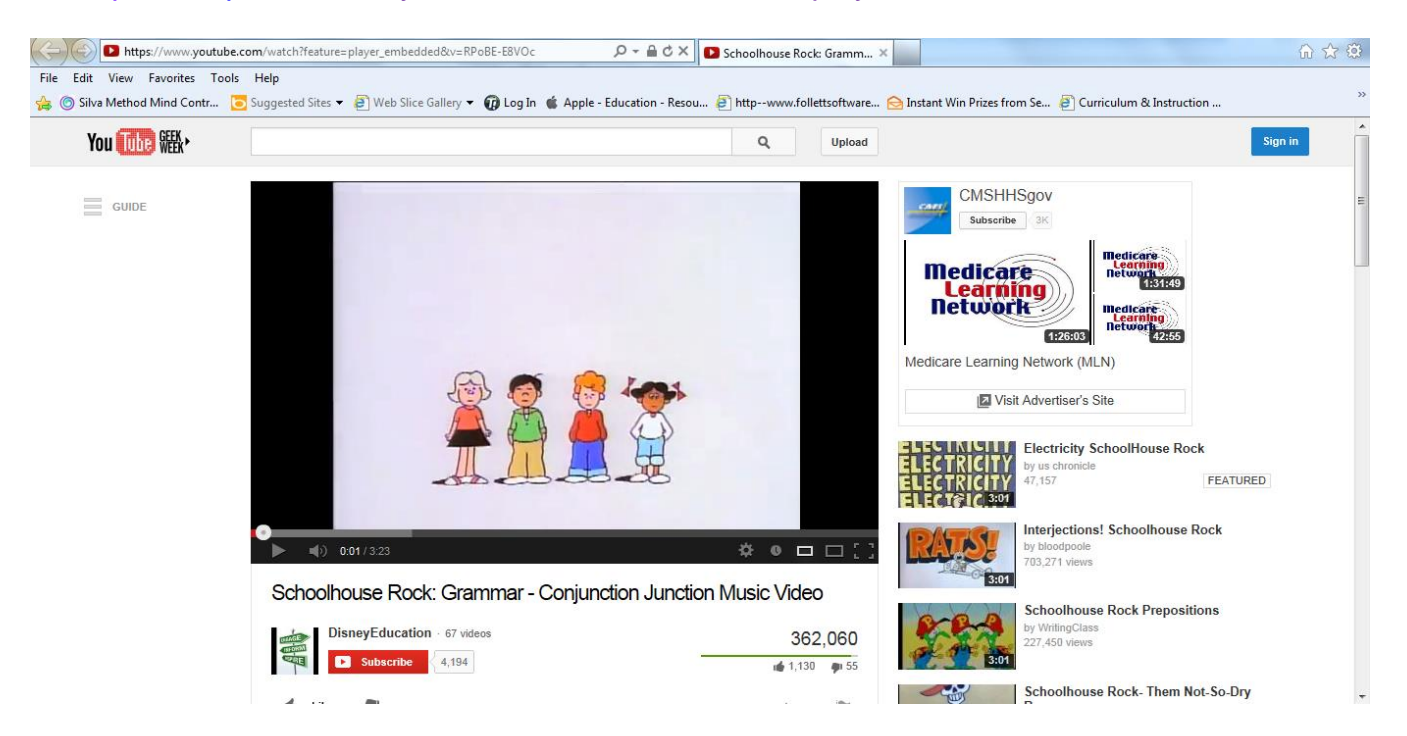

Choose the file format on the right and click the **Download** button – you will then have a choice to OPEN SAVE or Cancel – click on the **down arrow next to Save** and choose **Save As** and save the file to a flash drive or create a folder to store the videos on the desktop of the computer.

| + http://en.savefro      | m.net/#url=http://youtube.com/watch                                 | i?feature=player_embedded&v=RPoB 🔎 👻 🗟 🛠 🛛 💽 Schoolhouse Rock: Grammar 🐥 Free Download                                                                                                    | from Rapids × 👘 🗘 🔅                                                                                      |     |
|--------------------------|---------------------------------------------------------------------|----------------------------------------------------------------------------------------------------|----------------------------------------------------------------------------------------------------|-----|
| File Edit View Favorites | Tools Help<br><mark>⊙</mark> Suggested Sites <del>▼</del> 🗿 Web Sli | ce Gallery 🔻 🔞 Log In 🐞 Apple - Education - Resou 🗿 http://www.follettsoftware 😒 Instant Win Prizes                                                                                                    | from Se 🕘 Curriculum & Instruction                                                                       | >   |
|                          | savefrom.net<br>We help to download files from                      | n many popular sites                                                                                                    |                                                                                                    |     |
|                          | Main page For users                                                 | For webmasters Help                                                                                                    |                                                                                                    | 154 |
|                          | http://youtube.com/watch                                            | n?feature=player_embedded&v=RPoBE-E8VOc                                                                                                    | Download                                                                                                 |     |
|                          | Information                                                         |                                                                                                    | Download links                                                                                           |     |
|                          | SUCRET PLEAS                                                        | Title: Schoolhouse Rock- Grammar - Conjunction Junction Music Vi   Duration: 03.23   Source: youtube.com/watch?v=RPoBE-E8VOc   We recommend you to install SaveFrom.net helper extension to download from youtube.com in 1 click. | FLV 240p<br>FLV 360p<br>FLV 480p<br>MP4 360p<br>WebM 360p<br>WebM 480p<br>3GP 144p<br>3GP 240p<br>More ♠ |     |

Or if you have several videos you want to download then save them to your desktop and then drag them to your flash drive.

This will alleviate any buffering since you will not be streaming the video but instead just playing it back.

# Upload Saved YouTube Videos to MediaCast

Login to MediaCAST

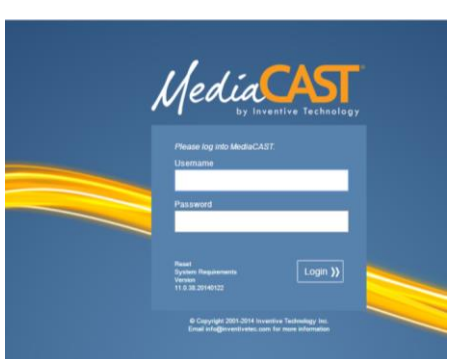

#### Once you are logged into MediaCAST – click on DIGITAL LIBRARY – click Upload a Resource Wekome, Francesca Guntenspergen My Settings Contact Help Admin Logout

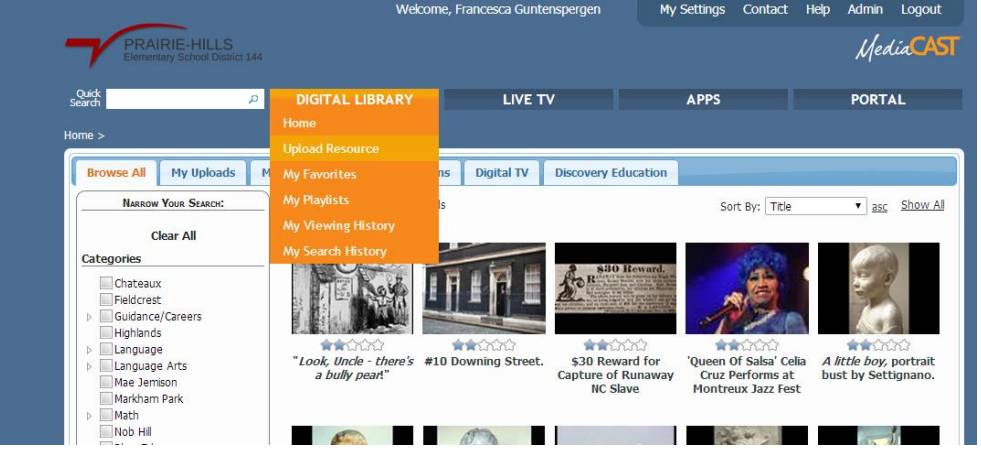

|                                                 | Welcome, Francesca Guntenspergen                                                |                                                                               | My Settings           | Contact                                                 | Help | Admin | Logout                |   |
|-------------------------------------------------|---------------------------------------------------------------------------------|-------------------------------------------------------------------------------|-----------------------|---------------------------------------------------------|------|-------|-----------------------|---|
| PRAIRIE-HILLS<br>Elementary School District 144 |                                                                                 |                                                                               |                       |                                                         |      | Med   | lia <mark>CAST</mark> |   |
| Quick<br>learch                                 | Q                                                                               | DIGITAL LIBRARY                                                               | LIVE TV               | APPS                                                    |      |       | PORT                  | L |
| ime >                                           |                                                                                 |                                                                               |                       |                                                         |      |       |                       |   |
| Media Resou                                     | irces: Add Nev                                                                  | w > <u>Step 1</u>                                                             |                       |                                                         |      |       |                       |   |
| Step 1 of 4: Me                                 | dia Type                                                                        |                                                                               |                       |                                                         |      |       |                       |   |
| What type of A                                  | Aedia Resource wo                                                               | uld you like to add?                                                          |                       |                                                         |      |       |                       |   |
|                                                 | Standard Document Resources PDF, PPT, DOC, SWF, etc.                            |                                                                               |                       |                                                         |      |       |                       |   |
|                                                 | Check this box if you would like to classify this resource as an <b>eBook</b> . |                                                                               |                       |                                                         |      |       |                       |   |
|                                                 | Microsoft Windows                                                               | Media Video                                                                   | WMV or ASF, not AVI   |                                                         |      |       |                       |   |
| ۲                                               | H.264 / Adobe Flas                                                              | 264 / Adobe Flash Video H.264, F4V, FLV (SWF use Standard Document selection) |                       |                                                         |      |       |                       |   |
|                                                 | Apple QuickTime                                                                 |                                                                               | MOV, MP4 (if H.264/MP | MOV, MP4 (If H.264/MP4 use H.264/Adobe Flash selection) |      |       |                       |   |
| •                                               | MPEG-2 Video                                                                    |                                                                               | AVI, MPEG-1, MPEG-2,  | VOB                                                     |      |       |                       |   |
| 0                                               | Audio Resource                                                                  |                                                                               | MP3                   |                                                         |      |       |                       |   |
| 0                                               | Image                                                                           |                                                                               | GIF, JPEG, PNG, BMP   |                                                         |      |       |                       |   |
|                                                 | Website or other In                                                             | nternet/Intranet URL                                                          | e.g. http://www.goog  | e.com                                                   |      |       |                       |   |

## To upload a MP4 video file ALWAYS CHOOSE

O H.264 / Adobe Flash Video H.264, F4V, FLV (SWF use Standard Document selection)

# Scroll down and click **Next Step** – enter a <u>Title</u> and a <u>description</u> choose the **Categories** and click **Next Step**

| Welcome, Francesca Guntenspergen                |                                  |         | My Settings | Contact | Help | Admin | Logout                |
|-------------------------------------------------|----------------------------------|---------|-------------|---------|------|-------|-----------------------|
| PRAIRIE-HILLS<br>Elementary School District 144 |                                  |         |             |         |      | Mea   | lia <mark>CAST</mark> |
| Quick P                                         | DIGITAL LIBRARY                  | LIVE TV | APPS        |         |      | PORT  | AL.                   |
| Home >                                          |                                  |         |             |         |      |       |                       |
| Media Resources: Add New                        | -> <u>Step 1</u> > <u>Step 2</u> |         |             |         |      |       |                       |
| Step 2 of 4: Metadata (Descriptiv               | e Information)                   |         |             |         |      |       |                       |
| *Required Field                                 |                                  | Jump To |             |         |      |       |                       |
| * Enter a Title: (limit 255 characters)         |                                  |         |             |         |      |       |                       |
|                                                 |                                  |         |             |         |      |       |                       |
| Enter a Description:                            |                                  |         |             |         |      |       |                       |
|                                                 |                                  |         |             |         |      |       |                       |
|                                                 |                                  |         |             |         |      |       |                       |
|                                                 |                                  | ß       |             |         |      |       |                       |
|                                                 |                                  |         |             |         |      |       |                       |
| Categories                                      |                                  |         |             |         |      |       |                       |
| Main Categories                                 |                                  |         |             |         |      |       |                       |
| Chateaux (10)                                   |                                  |         |             |         |      |       |                       |
| Guidance/Careers (2)                            |                                  |         |             |         |      |       |                       |
| Highlands (3)<br>Language (0)                   |                                  |         |             |         |      |       |                       |
| Language Arts (4)                               |                                  |         |             |         |      |       |                       |

### On Step 3 – click Next Step

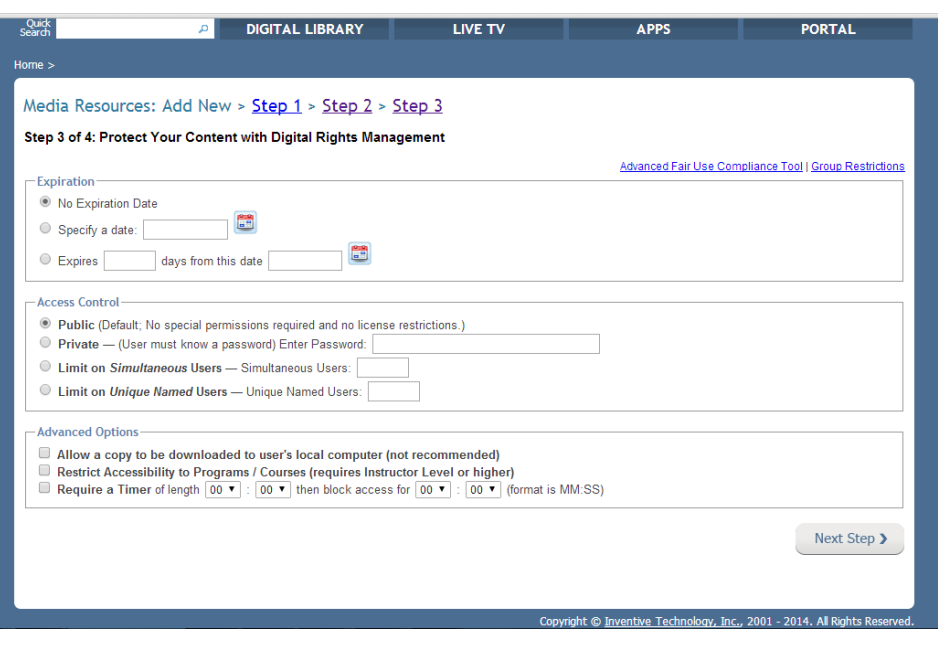

## Click on Appliance 1 on Step 4:

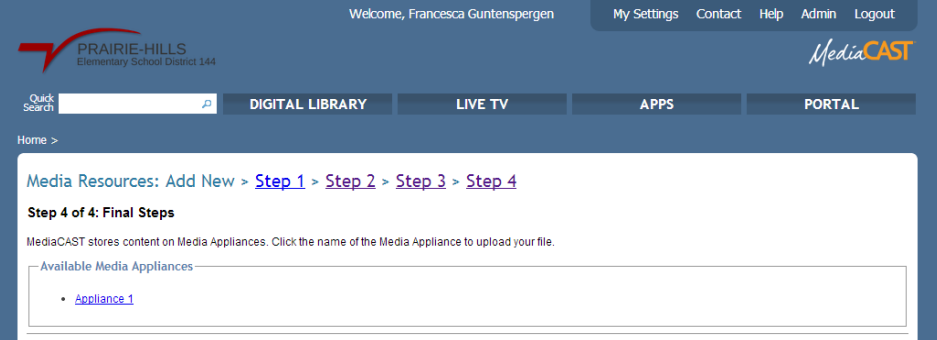

### A pop up window opens:

| 💋 Upload a File - Google Chrome                                                                                                    |                                                                          |
|----------------------------------------------------------------------------------------------------|--------------------------------------------------------------------------|
| mediacast.sd144.com/inventivex/mediaresources/resource_crea                                                                                                    | te_direct_upload_replicati                                               |
| Upload a Media Resource                                                                                                    |                                                                          |
|                                                                                                    | Close Window                                                             |
| On this step, you will upload the file for Media Resource 'sample'.                                                                                                    |                                                                          |
| You previously identified this as an H.264/AAC (MP4 or MOV) or Flaresource.                                                                                                    | ash Video (FLV)                                                          |
| Use the "Select File(s) for Upload" button to select the Media Res<br>the folders on your computer, or drag and drop the file onto the s                                                                                                    | ource's file from one of pace below.                                     |
| Drop File Here to Upload                                                                                                    | A<br>T                                                                   |
| 0%                                                                                                    |                                                                          |
| Select file(s) for Upload Cano                                                                                                    | el                                                                       |
| Your Media Appliance is enabled for very large file support. Files<br>broken into chunks and are reassembled after uploading. This ma<br>after an upload has reached "100% complete". Please be patient. Y<br>a new page when this process is finished. | over 1 GB will be<br>y take several minutes<br>You will be redirected to |
| Your file will be uploaded to directory: D:\ASFRoot\FLV on the Media Appliance at med                                                                                                    | diaapp1.sd144.com.                                                       |
| As soon as you select a file, the upload                                                                                                    | d will begin automatically.                                              |
|                                                                                                    |                                                                          |

Locate the video file on your Flash Drive or Desktop

Click and drag the video file (MP4) on to the space designated on the above pop up window. After uploading your video file click **Finished**.

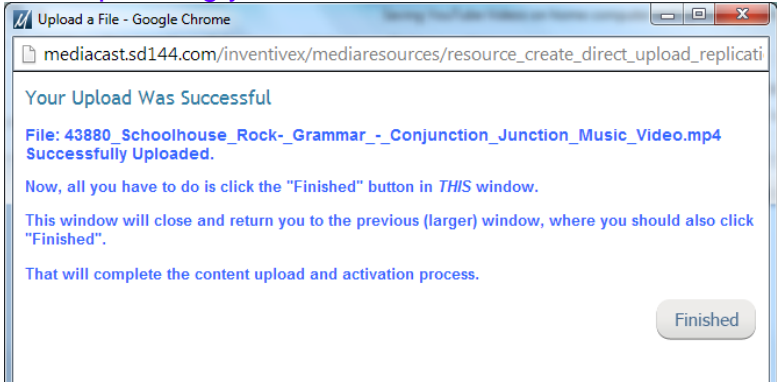

You have an opportunity to preview the file you just uploaded by clicking on the **<u>Preview now</u>** link in the below screen.

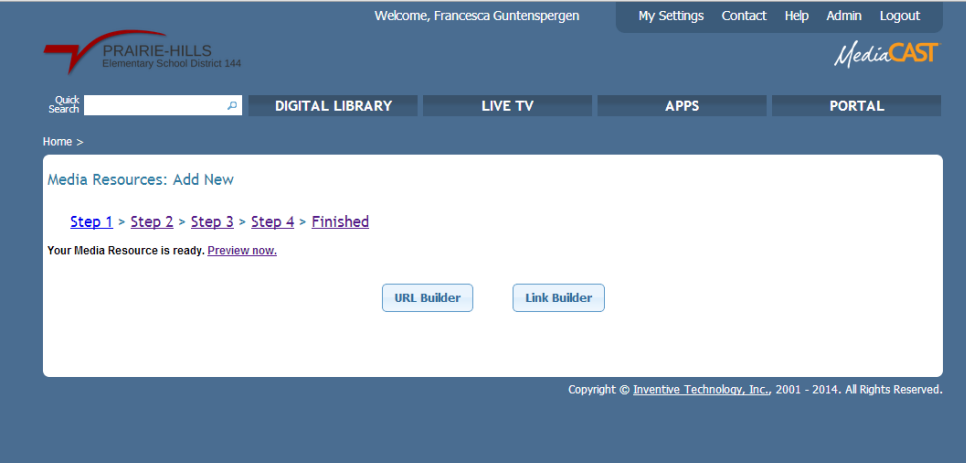

To create a URL that can be emailed to students/parents - click the URL Builder button above

|                      | _                                            | weico                          | me, mancesca Guntenspergen         | My Setungs Contact                | Help Admin Logout                  |
|----------------------|----------------------------------------------|--------------------------------|------------------------------------|-----------------------------------|------------------------------------|
| PRAIRI               | E-HILLS<br>School District 144               |                                |                                    |                                   | MediaCAS                           |
| Quick<br>Search      | م                                            | DIGITAL LIBRARY                | LIVE TV                            | APPS                              | PORTAL                             |
| łome >               |                                              |                                |                                    |                                   |                                    |
| Build URL:           |                                              |                                |                                    |                                   |                                    |
| 'The Teenage         | e Brain Explain                              | ed'                            |                                    |                                   |                                    |
| The URL Builder allo | ws you to make a N                           | Media Resource available in an | external Web site (e.g. WebCT or B | llackboard), email or program (e. | g. PowerPoint).                    |
|                      |                                              |                                |                                    | <u> </u>                          | isplay basic URL (requires a logir |
|                      | *Username:<br>*Password:<br>Expiration Date: | francesca                      |                                    |                                   |                                    |
| st.                  | Allow Indefinite Ad                          | Cess (No Expiration Date)      |                                    |                                   |                                    |
|                      | Jump Directly to a                           | pre-Specified Segment within 1 | the Media Resource                 |                                   |                                    |
|                      | Send an email whe                            | enever someone accesses this l | JRL                                |                                   |                                    |
|                      | TO:                                          |                                |                                    |                                   |                                    |
|                      | 10.                                          |                                |                                    |                                   |                                    |
|                      |                                              |                                |                                    |                                   | Proceed                            |
|                      |                                              |                                |                                    |                                   |                                    |
|                      |                                              |                                |                                    |                                   |                                    |
|                      |                                              |                                |                                    |                                   |                                    |

Enter your Username and Password and **enter an Expiration Date** if needed or **check Allow Indefinite Access** (No Expiration Date) and **click Proceed**. Now you can copy and paste the link into an email for students to access the video. Then click **Finished**.

|                                 | weicome, Francesca Guntenspergen                    | my Setungs   | Contact F | ieip Admin       | Logout               |
|---------------------------------|-----------------------------------------------------|--------------|-----------|------------------|----------------------|
| PRAIRIE-HI<br>Elementary School | LS<br>Pictule 144                                   |              |           | Meo              | lia <mark>CAS</mark> |
| ·                               | URL Builder                                         |              |           |                  |                      |
| Search                          |                                                     |              |           | PORT             | AL                   |
| Home >                          | URL Builder                                         |              |           |                  |                      |
| 0                               | An Advanced URL has been created                    |              |           |                  |                      |
| Search Ke                       | http://mediacast.sd144.com/tight url.cfm/URLID/1000 | 056          | 1         |                  |                      |
| Daily Plane                     |                                                     |              |           |                  |                      |
|                                 | Click to select link text                           | /            | 2         | Toolbox          | x                    |
| Run Time:<br>00:34              |                                                     |              |           | edia Tools       |                      |
| Publisher:<br>Exploration       |                                                     |              |           | d to Favorites   |                      |
| Ecstasy: Fi                     |                                                     |              |           | ag a Segment     |                      |
| Last?                           | Previous Step                                       |              |           | ntioning Tools   |                      |
| Run Time:<br>00:19              |                                                     |              |           | indards Builder  | r                    |
| Publisher:<br>Chariot           | Click here for a list of previously created URLs.   |              |           | d to this Collec | tion                 |
| Life Science                    |                                                     |              |           | d to Playlist    |                      |
|                                 |                                                     |              |           |                  |                      |
| Run Time:<br>00:20              |                                                     |              |           |                  |                      |
| Publisher:                      |                                                     |              |           |                  |                      |
| Discovery E                     |                                                     |              |           |                  |                      |
| The Teena<br>Explained          |                                                     |              |           |                  |                      |
| Run Time:                       |                                                     |              | 1.        | aring Tools      |                      |
| 00:00                           | P 00:01 4                                           | 10:00 4-0010 | **   A    | dministrator 1   | Tools                |